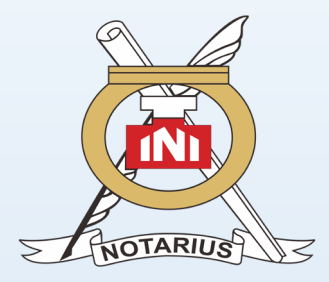

# PENGURUS PUSAT IKATAN NOTARIS INDONESIA

# PANDUAN MENDAFTAR Keanggotaan alb

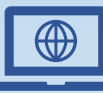

Ikatannotarisindonesia.id

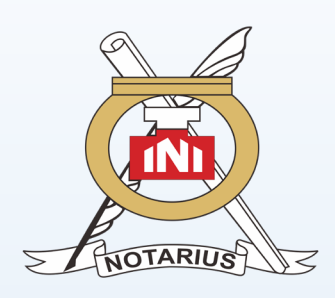

#### Klik link https://www.ikatannotarisindonesia.id/pendaftaran\_alb

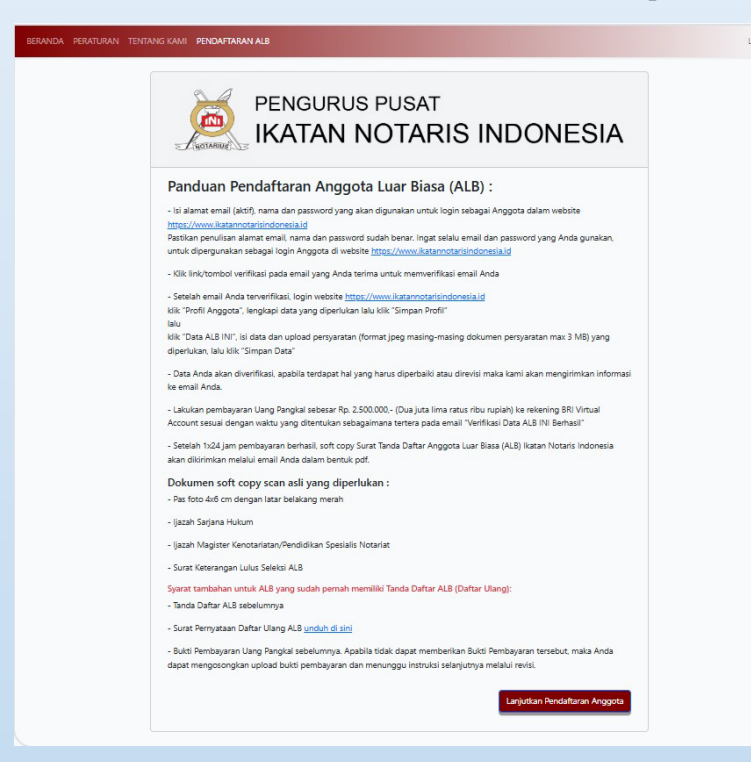

#### Atau klik tombol Pendaftaran ALB pada halaman Beranda

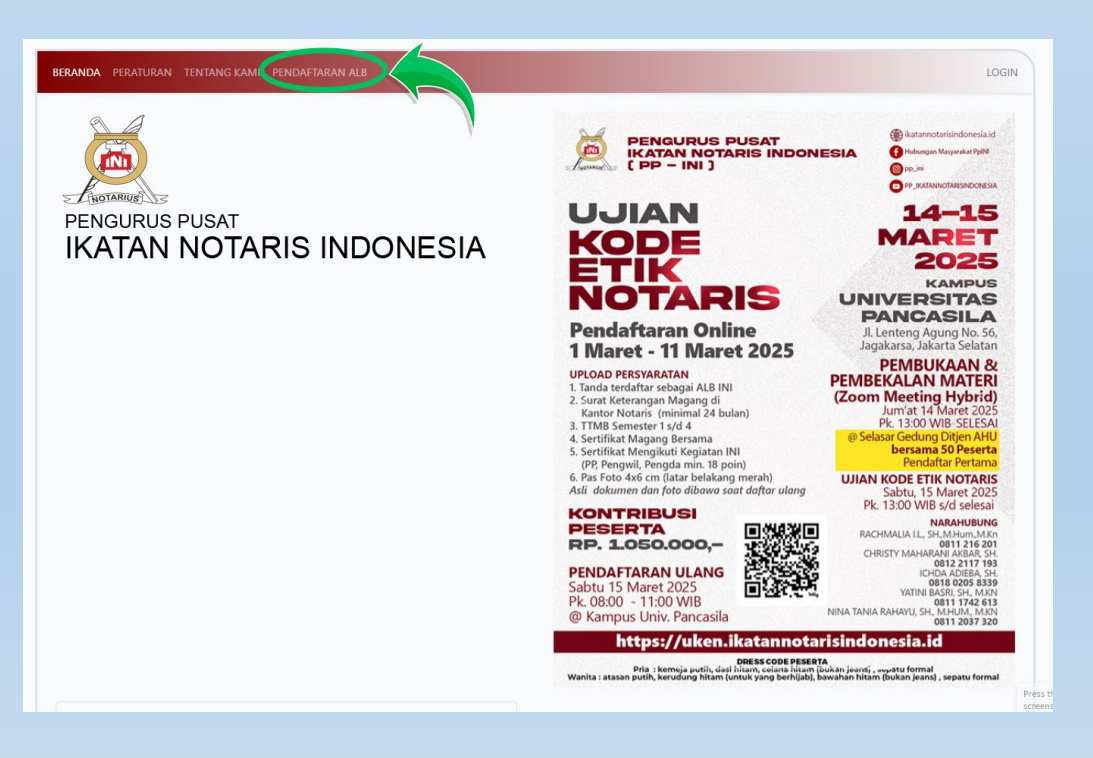

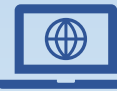

#### Ikatannotarisindonesia.id

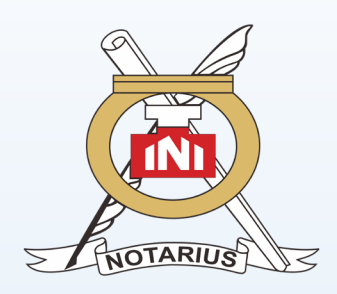

# PANDUAN MENDAFTAR Keanggotaan Alb

#### Siapkan Dokumen yang diperlukan lalu klik "Lanjutkan Pendaftaran Anggota"

| NOTABILIS               | PENGURUS PUSAT                                                                                           |
|-------------------------|----------------------------------------------------------------------------------------------------|
| Panduan Pe              | ndaftaran Anggota Luar Biasa (ALB) :                                                                     |
| - Isi alamat email (ak  | tif), nama dan password yang akan digunakan untuk login sebagai Anggota dalam website                    |
| https://www.ikatanne    | otarisindonesia.id                                                                                       |
| Pastikan penulisan al   | amat email, nama dan password sudah benar. Ingat selalu email dan password yang Anda gunakan,            |
| untuk dipergunakan      | sebagai login Anggota di website <u>https://www.ikatannotarisindonesia.id</u>                            |
| - Klik link/tombol ver  | ifikasi pada email yang Anda terima untuk memverifikasi email Anda                                       |
| - Setelah email Anda    | terverifikasi. login website https://www.ikatannotarisindonesia.id                                       |
| klik "Profil Anggota",  | lengkapi data yang diperlukan lalu klik "Simpan Profil"                                                  |
| lalu                    |                                                                                                    |
| klik "Data ALB INI", is | i data dan upload persyaratan (format jpeg masing-masing dokumen persyaratan max 3 MB) yang              |
| diperlukan, lalu klik " | Simpan Data"                                                                                             |
| - Data Anda akan div    | rerifikasi, apabila terdapat hal yang harus diperbaiki atau direvisi maka kami akan mengirimkan informa: |
| ke email Anda.          |                                                                                                    |
| - Lakukan pembayar      | an Uano Panokal sebesar Ro. 2.500.000 (Dua juta lima ratus ribu rupiah) ke rekening BRI Virtual          |
| Account sesuai deng     | an waktu yang ditentukan sebagaimana tertera pada email "Verifikasi Data ALB INI Berhasil"               |
| - Setelah 1x24 jam p    | embayaran berhasil, soft copy Surat Tanda Daftar Anggota Luar Biasa (ALB) Ikatan Notaris Indonesia       |
| akan dikirimkan mela    | ilui email Anda dalam bentuk pdf.                                                                        |
| Dokumen soft o          | opy scan asli yang diperlukan :                                                                          |
| - Pas foto 4x6 cm de    | ngan latar belakang merah                                                                                |
| - Ijazah Sarjana Huku   | m                                                                                                    |
| - Ijazah Magister Ker   | notariatan/Pendidikan Spesialis Notariat                                                                 |
| - Surat Keterangan L    | ulus Seleksi ALB                                                                                         |
| Svarat tambahan un      | tuk ALB yang sudah pernah memiliki Tanda Daftar ALB (Daftar Ulang):                                      |
| - Tanda Daftar ALB se   | ebelumnya                                                                                                |
|                         |                                                                                                    |
| - Surat Pernyataan D    | aftar Ulang ALB <u>unduh di sini</u>                                                                     |
| - Bukti Pembayaran l    | Jang Pangkal sebelumnya. Apabila tidak dapat memberikan Bukti Pembayaran tersebut, maka Anda             |
|                         | a ualaad bulti nambwaran dan manungau instruksi salaniutwa malalui swisi                                 |

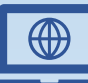

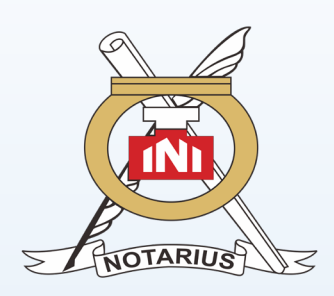

### Pertama, Buat Akun ALB Anda :

| - Charlen an Anggota ALD |  |  |
|--------------------------|--|--|
| Nama Lengkap dan Gelar   |  |  |
| Alamat Email             |  |  |
| Sandi Pengguna           |  |  |
| Konfirmasi Sandi         |  |  |

### **PERHATIKAN**:

- Isi nama lengkap dengan BENAR
- Isi alamat email (AKTIF) dengan benar
- Penulisan alamat email yang tidak aktif atau typo mengakibatkan email tidak terverikasi dan tidak dapat melanjutkan pendaftaran
- Buat Sandi Pengguna yang mudah diingat
- Lalu klik SIMPAN DATA

### **INGAT EMAIL DAN PASSWORD AKUN ANDA!**

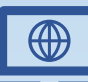

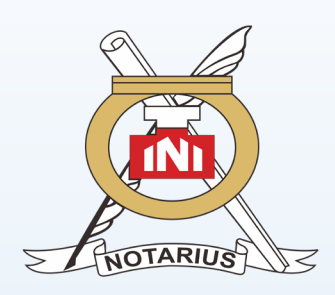

# Periksa email Anda :

| Pendaftaran Anggota ALB |             |  |
|-------------------------|-------------|--|
| Nama Lengkap dan Gelar  |             |  |
| Alamat Email            |             |  |
| Sandi Pengguna          |             |  |
| Konfirmasi Sandi        |             |  |
|                         | Simpan Data |  |

### **PERHATIKAN**:

- Isi nama lengkap dengan BENAR
- Isi alamat email (AKTIF) dengan benar
- Penulisan alamat email yang tidak aktif atau typo mengakibatkan email tidak terverikasi dan tidak dapat melanjutkan pendaftaran
- Buat Sandi Pengguna yang mudah diingat
- Konfirmasi Sandi Pengguna
- Lalu klik SIMPAN DATA akan muncul pop up seperti di bawah ini :

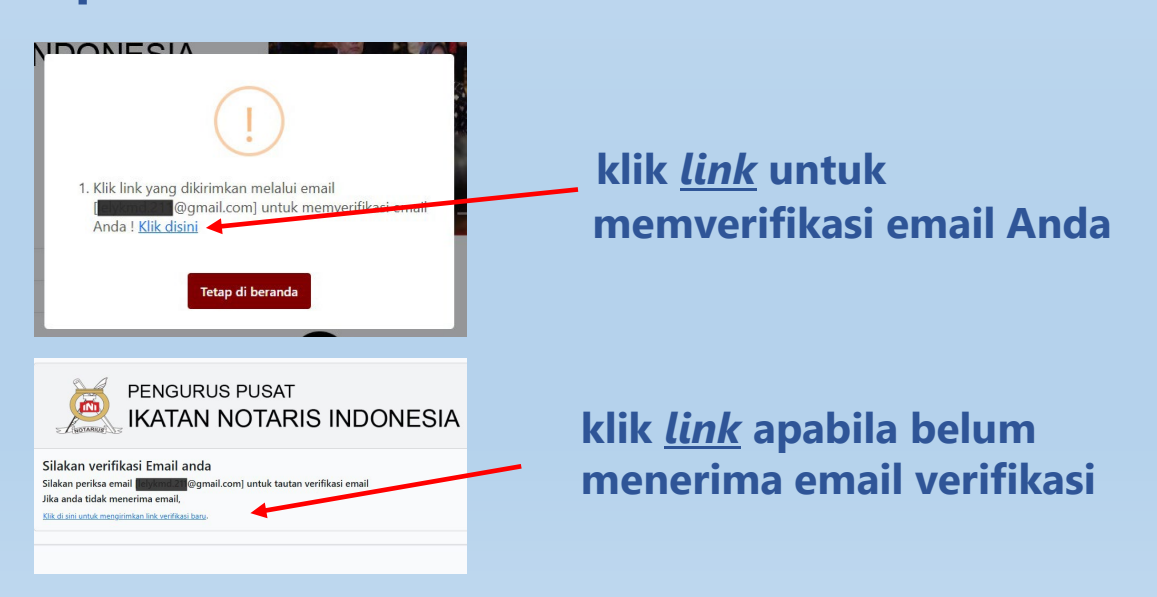

### **INGAT EMAIL DAN PASSWORD AKUN ANDA!**

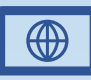

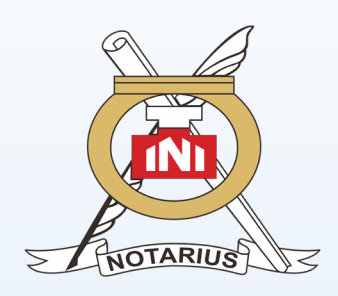

# PANDUAN MENDAFTAR Keanggotaan Alb

# Cek verifikasi pada email Anda :

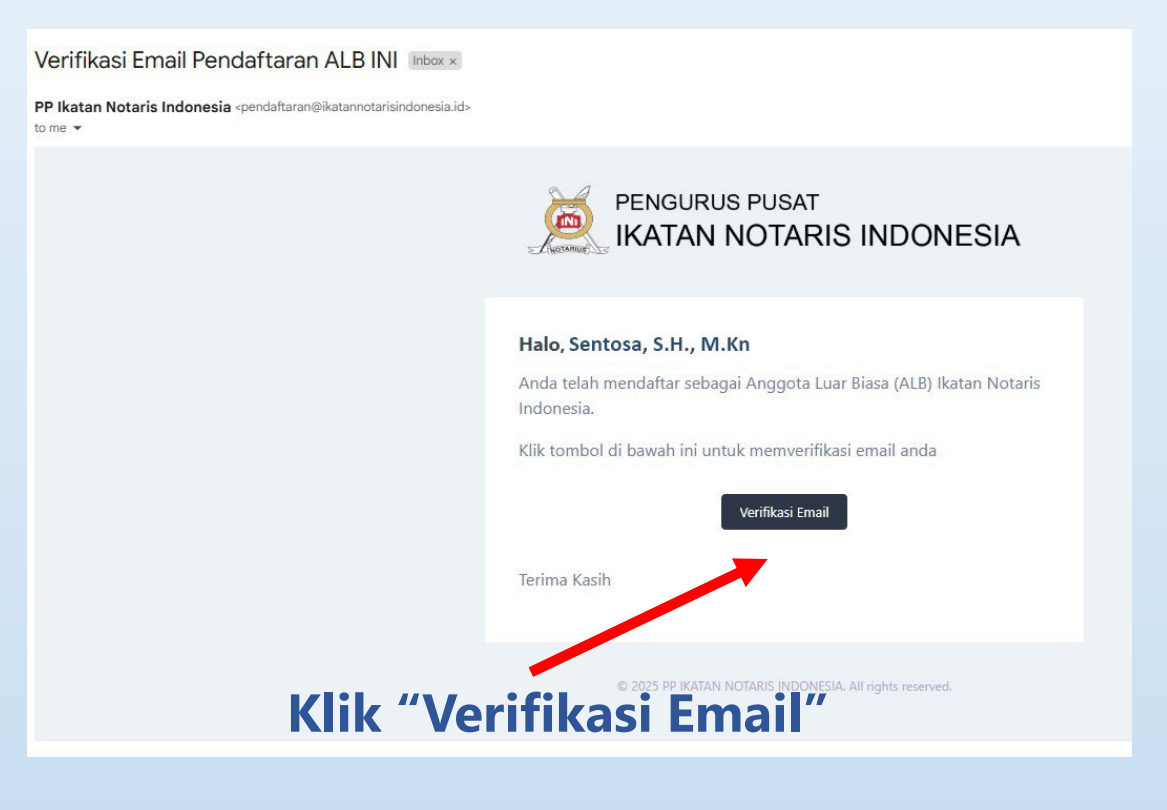

### Klik Login pada halaman Beranda untuk memulai Pendaftaran :

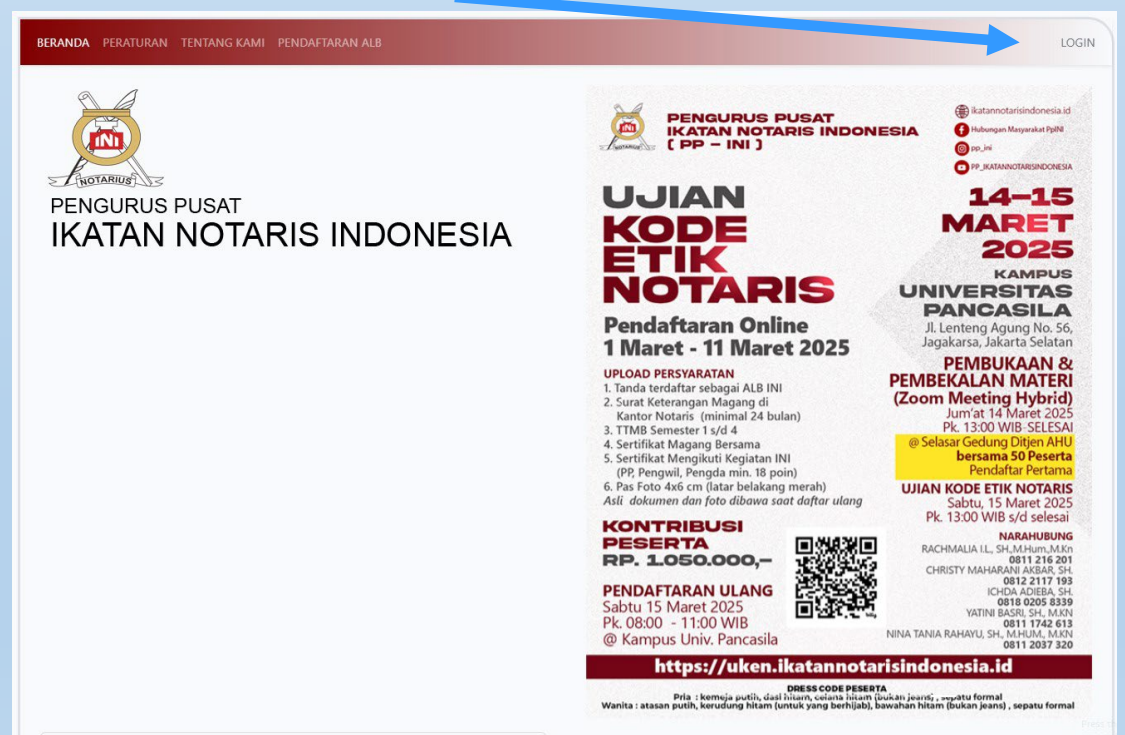

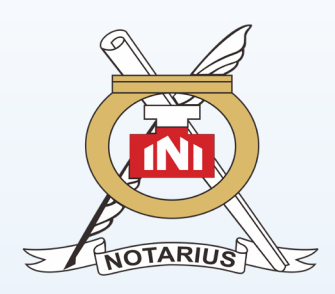

# PANDUAN MENDAFTAR Keanggotaan Alb

# Setelah login, akan muncul pop up :

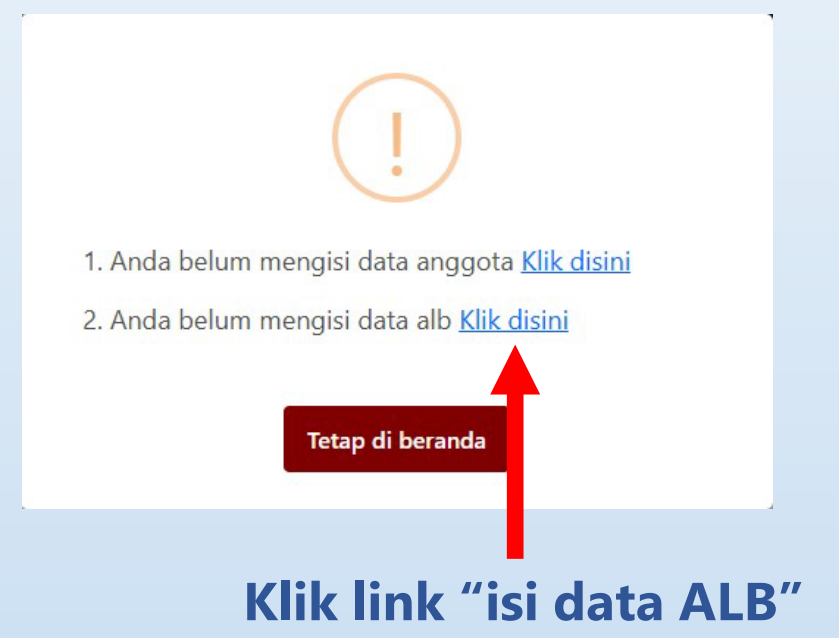

### Anda masuk halaman Pendaftaran

| Upload Pas Foto (4x6) | Informasi Umum         |                 |               |                |
|-----------------------|------------------------|-----------------|---------------|----------------|
|                       | Nama Lengkap dan Gelar |                 |               |                |
|                       | Sentosa, S.H., M.Kn    |                 |               |                |
|                       | Tempat Lahir           | LUAR NEGERI     | Tanggal Lahir |                |
|                       | Silakan Pilih Provinsi |                 | mm/dd/yyyy    |                |
|                       | Alamat Rumah           | Kecamatan       | Kelurahan     |                |
|                       | Silakan Pilih Provinsi |                 |               |                |
|                       |                        |                 |               |                |
|                       | Nomor Handphone        | Alamat Email    |               |                |
|                       |                        | sentosa @gmail. | com           |                |
|                       |                        |                 |               | Simpan Profile |

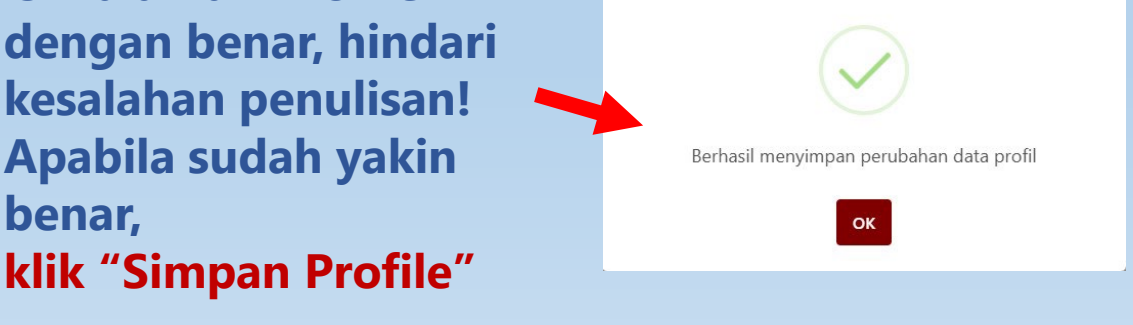

ikatannotarisindonesia.id

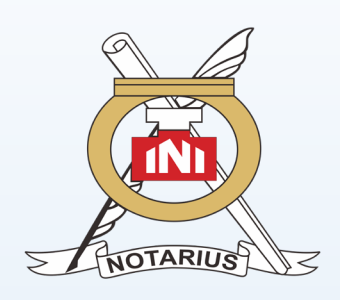

# Selanjutnya

| Pendidikan S1                                                                  |                                      | Tanggal Ijazah S1                           | <br>                               |        |
|--------------------------------------------------------------------------------|--------------------------------------|---------------------------------------------|------------------------------------|--------|
| Universitas Padjadjaran                                                        |                                      | 01/06/2018                                  | 🔚 ljazah S1                        | 1      |
| Pendidikan Kenotariatan                                                        |                                      | Tanggal Ijazah M.Kn/Sp.N                    | <br>                               |        |
| Universitas Pasundan (UNPAS)                                                   |                                      | 03/10/2023                                  | 🖿 ljazah M.Kn/Sp.N                 | 1      |
|                                                                                |                                      |                                             |                                    |        |
| Tempat Seleksi ALB                                                             |                                      | Tanggal Kelulusan Seleksi ALB               |                                    |        |
| Tempat Seleksi ALB                                                             |                                      | Tanggal Kelulusan Seleksi ALB<br>mm/dd/yyyy | 🔚 Tanda Lulus ALB                  | ±      |
| Tempat Seleksi ALB<br>KOTA BANDUNG<br>Sudah pernah memiliki Tanda<br>Nomor ALB | I Daftar ALB                         | Tanggal Kelulusan Seleksi ALB<br>mm/dd/yyyy | 🖼 Tanda Lulus ALB                  | 1      |
| Tempat Seleksi ALB<br>KOTA BANDUNG<br>Sudah pernah memiliki Tanda<br>Vomor ALB | Tanggal Tanda Utar ALB<br>mm/dd/yyyy | Tanggal Kelulusan Seleksi ALB<br>mm/dd/yyyy | Tanda Lulus ALB E Surat Pernyataan | 1<br>1 |
| Tempat Seleksi ALB<br>KOTA BANDUNG<br>Sudah pernah memiliki Tanda<br>Nomor ALB | Tanggal Tanda Utar ALB<br>mm/dd/yyyy | Tanggal Kelulusan Seleksi ALB<br>mm/dd/yyyy | Tanda Lulus ALB Surat Pernyataan   | 1<br>1 |

#### Isi halaman informasi Pendidikan dengan benar, hindari kesalahan penulisan! Apabila sudah yakin benar, klik "Simpan Data Pendidikan"

#### **PERHATIKAN:**

- Penulisan nama depan dan nama panjang harus diawali dengan huruf Kapital, diberi tanda "koma" sebelum gelar;
- Tata cara penulisan Nama dan Gelar harus sesuai EYD
- Upload setiap dokumen dengan SCAN ASLI bukan fotocopy legalisir;
- Upload pas foto (bukan selfi) latar belakang MERAH memakai pakaian formil;
- İsi tanggal ijazah, bukan tanggal lulus;

#### **KHUSUS UNTUK ALB YANG MENDAFTAR ULANG :**

- Switch tombol "sudah pernah memiliki Tanda Daftar ALB;
- Isi nomor ALB diawali dengan ALB-... atau REG-... Atau huruf lain sesuai Surat Tanda Terdaftar ALB dengan benar;
- Isi tanggal teregistrasi Surat Tanda Terdaftar ALB dengan benar;
- Upload asli Surat Tanda Terdaftar ALB yang ada;
- Upload asli Surat Pernyataan bermaterai dan ditandangani;
- Upload BUKTI Pembayaran Uang Pangkal terdahulu (apabila ada)

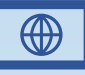

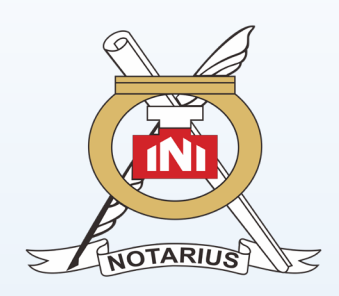

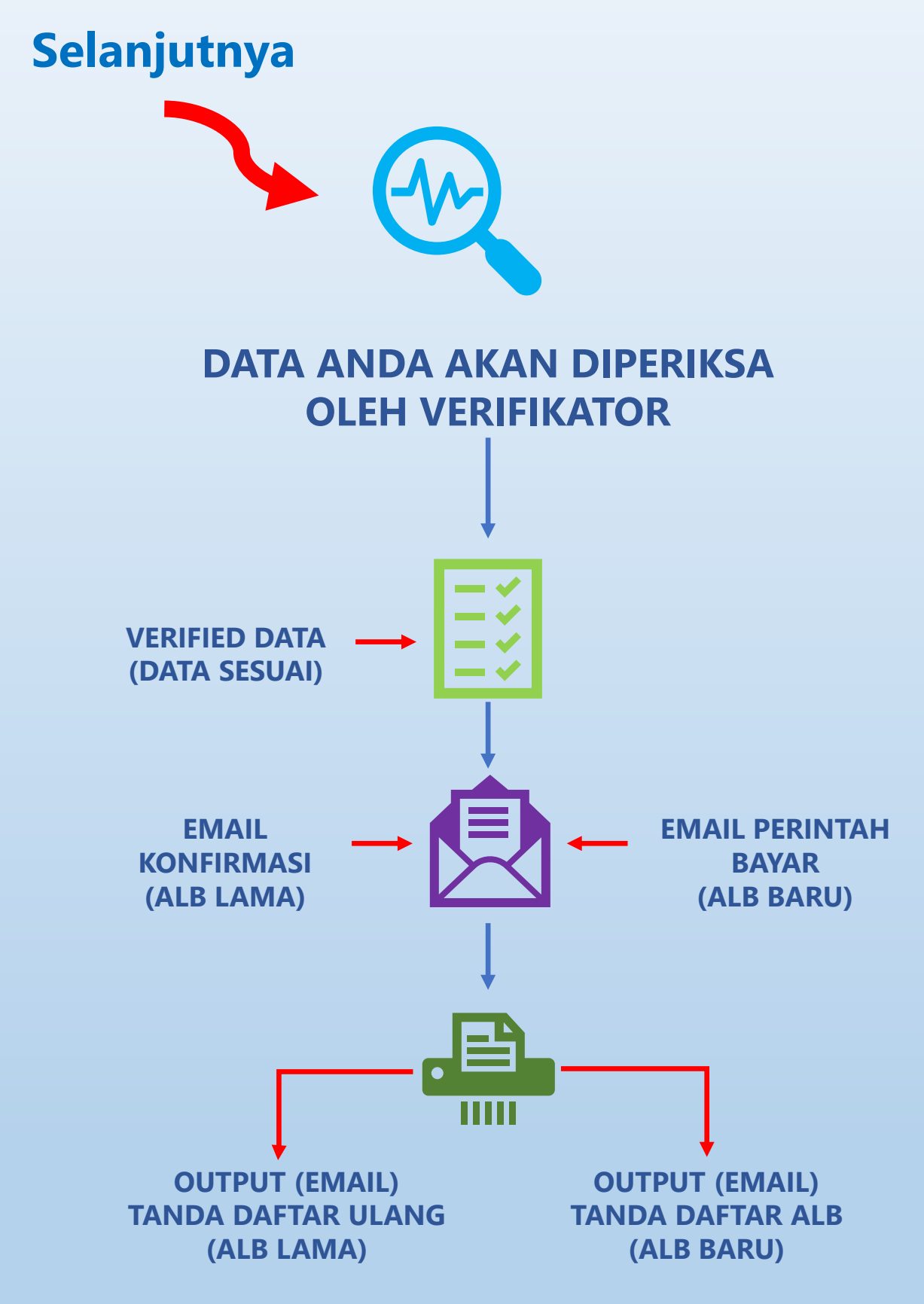

- SELALU CEK EMAIL SAMPAI PROSES PENDAFTARAN SELESAI.
- PENGISIAN FORM DENGAN BENAR AKAN MEMPERCEPAT PROSES VERIFIKASI.
- SELALU INGAT EMAIL DAN PASSWORD AKUN ANDA

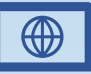